# Eclipse UOMo Tutorial

Eclipse UOMo is an API for working with physical quantities and units. We are going to create a demonstration application that provides an API to work with Newton's Second Law of Motion:

"The acceleration of a body is directly proportional to, and in the same direction as, the net force acting on the body, and inversely proportional to its mass."

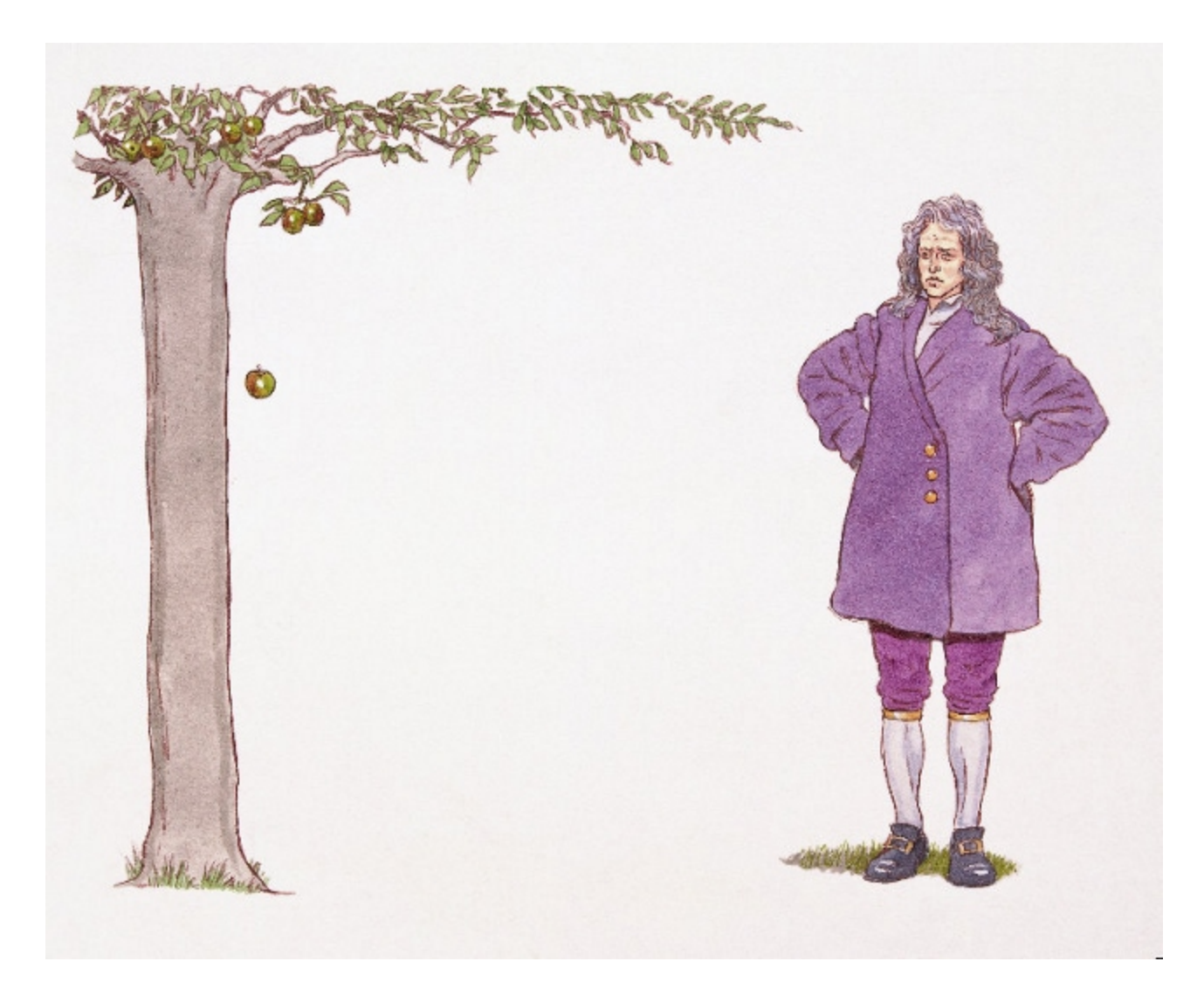

Otherwise written as: F = M×A Where: F is Force in Newtons M is Mass in Kilograms A is Acceleration in Meters per second Our example API will provide methods for computing any of the above, given the other two.

Example code for the following is available at GitHub:

https://github.com/duckAsteroid/uomo-example

## Getting Started - Eclipse Plugin Project...

Most of verbosity in the steps that follows are related to complexities of creating Eclipse plug-ins rather than anything hard about using UOMo...

- 1. In Eclipse click the File -> New -> Project.. menu
- 2. Select Plug-in Project:

| 🛞 New Project                                                                                                    |           |
|----------------------------------------------------------------------------------------------------|-----------|
| Select a wizard                                                                                                    |           |
| Create a Plug-in Project                                                                                                    |           |
| Wizards:                                                                                                    |           |
| type filter text                                                                                                    | ×         |
| 🖄 Java Project                                                                                                    |           |
| * Java Project from Existing Ant Buildfile                                                                                                    |           |
| 🕸 Plug-in Project                                                                                                    |           |
| 🕨 🗁 General                                                                                                    |           |
| Android                                                                                                    |           |
| Bndtools                                                                                                    | ]         |
|                                                                                                    |           |
| Eclipse Modeling Framework                                                                                                    |           |
|                                                                                                    |           |
|                                                                                                    |           |
|                                                                                                    |           |
| Or Cancella Cancella Cancel | el Finish |

### Click "Next"

3. Enter a name for the plugin project (e.g. com.acme.n2l):

| Plug-in Project                                            |
|------------------------------------------------------------|
| Create a new plug-in project                               |
|                                                            |
| Project name: com.acme.n2l                                 |
| ☑ Use default location                                     |
| Location: /home/chris/workspaces/units/com.acme.n2l Browse |
| Project Settings                                           |
| Create a Java project                                      |
| Source folder: Src                                         |
| Output folder: bip                                         |
|                                                            |
| Target Platform<br>This plug-in is targeted to rup with:   |
| Eclipse version: 3.5 or greater 1                          |
| O an OSGi framework: Equinox                               |
|                                                            |
|                                                            |
|                                                            |
| Working sets: Example \$                                   |
|                                                            |
|                                                            |
|                                                            |
| (?) < Back Next > Cancel Finish                            |

4. You can now customise the plugin details as follows:

| 😣 New Plug-in Project             |                                         |                |
|-----------------------------------|-----------------------------------------|----------------|
| Content                           |                                         |                |
| Enter the data required to        | generate the plug-in.                   |                |
| Properties                        |                                         |                |
| ID:                               | com.acme.n2l                            |                |
| Version:                          | 1.0.0 qualifier                         |                |
| <u>Version</u>                    | Nowtops Second Law ADI                  |                |
| N <u>a</u> me.                    |                                         |                |
| Ven <u>d</u> or:                  | Acme Inc.                               | ~              |
| Execution Environment:            | JavaSE-1.6                              | ‡ Environments |
| Options                           |                                         |                |
| <u>Generate an activator</u>      | ; a Java class that controls the plug-i | n's life cycle |
| Ac <u>t</u> ivator: com.acme.     | n2l.Activator                           |                |
| 🗌 T <u>h</u> is plug-in will make | contributions to the UI                 |                |
| Enable A <u>P</u> I analysis      |                                         |                |
| Rich Client Application           |                                         |                |
| Would you like to create a        | a rich client application?              | ○ Yes ● No     |
|                                   |                                         |                |
|                                   |                                         |                |
|                                   |                                         |                |
|                                   |                                         |                |
|                                   |                                         |                |
| ?                                 | < Back Next > Cano                      | el Finish      |

Ensure that all checkboxes under "Options" are de-selected.

Click "Finish"

If the following dialog appears click "Yes" to open the PDE perspective:

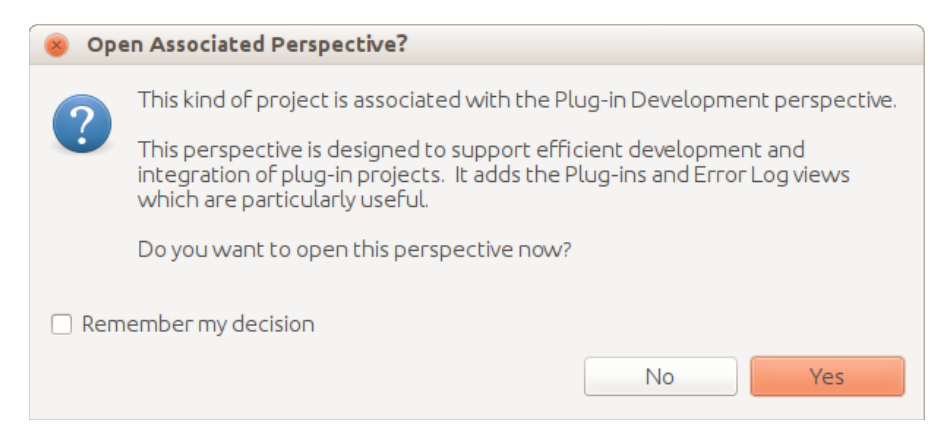

- Eclipse will create your new project. Now we need to configure Eclipse so that it knows about UOMo and where it lives to build against. Click the menu "Window -> Preferences"
- 6. Navigate to the "Plug-in Development -> Target Platform" section of the preferences dialog:

| 8 Preferences                                                                                                    |                                                                                                    |                                                                                  |
|----------------------------------------------------------------------------------------------------|----------------------------------------------------------------------------------------------------|----------------------------------------------------------------------------------|
| type filter text 🛛 🕱                                                                                                    | <ol> <li>No target definitirently set active.</li> </ol>                                                                                                    |                                                                                  |
| <ul> <li>General</li> <li>Android</li> <li>Ant<br/>Bndtools OSGi</li> <li>Code Recommenders</li> <li>Data Management</li> </ul> | Add, edit and remove target definitions. The<br>definition will be used as the target platfor<br>workspace plug-ins will be compiled and te<br>New definitions are stored locally, but they<br>to a project in the workspace and shared w<br>Target definitions: | ne active target<br>rm which<br>ested against.<br>y can be moved<br>vith others. |
| <ul> <li>Data Management</li> <li>Help</li> </ul>                                                                               | Running Platform                                                                                                    | Reload                                                                           |
| <ul> <li>Install/Update</li> <li>Java</li> </ul>                                                                                |                                                                                                    | Add                                                                              |
| <ul> <li>Maven</li> </ul>                                                                                                    |                                                                                                    | Edit                                                                             |
| ▶ Mwe2                                                                                                    |                                                                                                    | Remove                                                                           |
| <ul> <li>Plug-in Development</li> <li>API Baselines</li> </ul>                                                                  |                                                                                                    | Share                                                                            |
| API Errors/Warnings<br>API Use Scans                                                                                            |                                                                                                    |                                                                                  |
| Compilers                                                                                                    |                                                                                                    |                                                                                  |
| Editors                                                                                                    |                                                                                                    |                                                                                  |
| Target Platform                                                                                                    |                                                                                                    |                                                                                  |
| <ul> <li>Run/Debug</li> </ul>                                                                                                   | Locations:                                                                                                    |                                                                                  |
| ▶ Team                                                                                                    |                                                                                                    |                                                                                  |
| ► XML                                                                                                    |                                                                                                    |                                                                                  |
| <ul> <li>Xtext</li> </ul>                                                                                                    | Restore Defaults                                                                                                    | Apply                                                                            |
| ?                                                                                                    | Cancel                                                                                                    | ОК                                                                               |

Click "Add..."

7. Select "Nothing: Start with an empty target definition" in the "New target definition" dialog:

| 🐵 New Target Definition                                                           |        |        |        |         |
|-----------------------------------------------------------------------------------|--------|--------|--------|---------|
| Target Definition                                                                 |        |        |        |         |
| Create a new target definition.                                                   |        |        |        | $\odot$ |
| Initialize the target definition with:                                            |        |        |        |         |
| Nothing: Start with an empty target definition                                    |        |        |        |         |
| O Default: Default target for the running platform                                |        |        |        |         |
| <ul> <li>Current Target: Copy settings from the current target platfor</li> </ul> | m      |        |        |         |
| ○ Template: Base RCP (Binary Only) ‡                                              |        |        |        |         |
|                                                                                   |        |        |        |         |
|                                                                                   |        |        |        |         |
|                                                                                   |        |        |        |         |
|                                                                                   |        |        |        |         |
|                                                                                   |        |        |        |         |
|                                                                                   |        |        |        |         |
|                                                                                   |        |        |        |         |
|                                                                                   |        |        |        |         |
|                                                                                   |        |        |        |         |
|                                                                                   |        |        |        |         |
|                                                                                   |        |        |        |         |
|                                                                                   |        |        |        |         |
|                                                                                   |        |        |        |         |
|                                                                                   |        |        |        |         |
|                                                                                   |        |        |        |         |
|                                                                                   |        |        |        |         |
|                                                                                   |        |        |        |         |
|                                                                                   |        |        |        |         |
| (?)                                                                               | < Back | lext > | Cancel | Finish  |

8. Give the new target a name, such as "UOMo":

| Target Content       Image: Content         Edit the name, description, and plug-ins contained in a target.       Image: Content         Name:       UOMo         Locations       Content       Environment         Arguments       Implicit Dependencies       Implicit Dependencies         The following list of locations will be used to collect plug-ins for this target definition.       Add         Edit       Remove       Update         Update           Show location content | 8 New Target Definition                                                |                                                                       |        |        |                |
|----------------------------------------------------------------------------------------------------|------------------------------------------------------------------------|-----------------------------------------------------------------------|--------|--------|----------------|
| Edit the name, description, and plug-ins contained in a target.                                                                                                    | Target Content                                                         |                                                                       |        |        |                |
| Name:       UOMo         Locations       Content       Environment       Arguments       Implicit Dependencies         The following list of locations will be used to collect plug-ins for this target definition.       Edit       Edit         Remove       Update         Update          Show location content                                                                                                    | Edit the name, description, and plug-ins contained in a target.        |                                                                       |        |        | $\odot$        |
| Locations       Content       Environment       Arguments       Implicit Dependencies         The following list of locations will be used to collect plug-ins for this target definition.       Edit       Edit         Remove       Update         Update          \$how location content                                                                                                    | Name: UOMo                                                             |                                                                       |        |        |                |
| The following list of locations will be used to collect plug-ins for this target definition.  Add.  Edt  Remove Update Update                                                                                                    | Locations Content Environment Arguments Implicit Depend                | dencies                                                               |        |        |                |
| Add<br>Edit<br>Update<br>Update                                                                                                    | The following list of locations will be used to collect plug-ins for t | his target definition.                                                |        |        |                |
| Edit<br>Remove<br>Update                                                                                                    |                                                                        |                                                                       |        |        | <u>A</u> dd    |
| Remove<br>Update                                                                                                    |                                                                        |                                                                       |        |        | <u>E</u> dit   |
| Update                                                                                                    |                                                                        |                                                                       |        |        | <u>R</u> emove |
| Show location content                                                                                                    |                                                                        |                                                                       |        |        | Update         |
| Show location content                                                                                                    |                                                                        |                                                                       |        |        |                |
| Show location content                                                                                                    |                                                                        |                                                                       |        |        |                |
| □ Show location content                                                                                                    |                                                                        |                                                                       |        |        |                |
| □ Show location content                                                                                                    |                                                                        |                                                                       |        |        |                |
| □ Show location content                                                                                                    |                                                                        |                                                                       |        |        |                |
| □ Show location content                                                                                                    |                                                                        |                                                                       |        |        |                |
| □ <u>S</u> how location content                                                                                                    |                                                                        |                                                                       |        |        |                |
| Show location content                                                                                                    |                                                                        |                                                                       |        |        |                |
| □ <u>S</u> how location content                                                                                                    |                                                                        |                                                                       |        |        |                |
| □ Show location content                                                                                                    |                                                                        |                                                                       |        |        |                |
|                                                                                                    | □ <u>S</u> how location content                                        |                                                                       |        |        |                |
|                                                                                                    |                                                                        |                                                                       |        |        |                |
|                                                                                                    |                                                                        |                                                                       |        |        |                |
| (?) < Back Next > Cancel Finish                                                                                                    | ?                                                                      | <back< td=""><td>Next &gt;</td><td>Cancel</td><td>Finish</td></back<> | Next > | Cancel | Finish         |

Click "Add ... "

9. Select "Software Site" from the plug-in source options:

| 8 Add Content                                            |                         |
|----------------------------------------------------------|-------------------------|
| Add Content                                              |                         |
| Select a source of plug-ins.                             |                         |
| 🔁 Directory                                              |                         |
| 💼 Installation                                           |                         |
| 🖗 Features                                               |                         |
| 📢 Software Site                                          |                         |
|                                                          |                         |
|                                                          |                         |
| Download plug-ins from a software site such as a p2 repo | ository or update site. |
|                                                          |                         |
|                                                          |                         |
|                                                          |                         |
|                                                          |                         |
|                                                          |                         |
| (?) < Back Next >                                        | Cancel Finish           |
|                                                          |                         |

10. Firstly, we need to give our target definition a place to get Eclipse plug-ins from. Enter the URL <u>http://download.eclipse.org/releases/juno</u> into the "Work With" field. Ensure that the "Group by Category" field is un-checked.

Type "Eclipse Platform" into the search field:

😣 Add Content

#### Add Software Site

Select content from a software site to be added to your target

Work with: http://download.eclipse.org/releases/juno

Add.. V

Work with the list of software sites

| Eclipse Platform                                                                                                    | ()                                                                                                    |
|----------------------------------------------------------------------------------------------------|----------------------------------------------------------------------------------------------------|
| Name                                                                                                    | Version                                                                                                    |
| 🗆 🖗 Eclipse Platform                                                                                                    | 4.2.2.M20130204-1200                                                                                                    |
| 🗹 🄯 Eclipse Platform                                                                                                    | 4.2.1.v20130118-173121-9MF7GHYdG0B5                                                                                      |
| <ul> <li>Platform Launcher Executables</li> <li>Eclipse Platform Plug-in Developer Resources</li> <li>Eclipse Platform SDK</li> <li>Sapphire Eclipse Platform Support (Incubation)</li> </ul> | 3.6.0.v20121119-201001-7P7OG2BFLWUU<br>4.2.1.v20130118-173121-9MF7GHYdG0B5<br>4.2.2.M20130204-1200<br>0.5.4.201302121329 |
| 1 item selected<br>Details<br>Common OS-independent base of the Eclipse platform. (Bi                                                                                                    | nary runtime and user documentation.)                                                                                    |
|                                                                                                    | Properties                                                                                                    |
| 🗌 Group by Category 🛛 🗹 Show only the latest ve                                                                                                    | rsion                                                                                                    |

Included Software

?

| By default, all required software is added to the target based on its environment settings. Turning this option off allows software to be added with missing requirements and multiple environments. This setting applies to the entire target definition. |
|----------------------------------------------------------------------------------------------------|
|                                                                                                    |

Include all environments ☑ Include source if available ☑ Include configure phase

Select the Eclipse Platform (with out M\* at the end :- as this is a milestone release) Click "Finish"

Next >

Cancel

Finish

<Back

11. Eclipse will do some loading/resolving...

Now we need to add the UOMo libraries to our target. Click "Add.." again on the target platform editor window. The select "Software Site" again. But this time enter the URL http://download.eclipse.org/uomo/0.6/repository/

| S Add Content                                                                                                    |                                                                                    |
|----------------------------------------------------------------------------------------------------|------------------------------------------------------------------------------------|
| Add Software Site                                                                                                    |                                                                                    |
| Select content from a software site to be added to your ta                                                                                                    | arget                                                                              |
| Work with: http://download.eclipse.org/uomo/0.6/repos                                                                                                    | sitory/ 🔹 Add                                                                      |
|                                                                                                    | Work with the list of software sites                                               |
| type filter text                                                                                                    | (*                                                                                 |
| Name                                                                                                    | Version                                                                            |
| 🔻 🜌 💷 Units of Measurement (UOMo)                                                                                                    |                                                                                    |
| ✓ 🏶 Eclipse UOMo                                                                                                    | 0.6.0                                                                              |
|                                                                                                    |                                                                                    |
| 1 item selected                                                                                                    |                                                                                    |
| Eclipse UOMo                                                                                                    |                                                                                    |
|                                                                                                    |                                                                                    |
|                                                                                                    | Properties                                                                         |
| Group by Category Show only the latest w                                                                                                    | ersion                                                                             |
| By default, all required software is added to the target bas<br>this option off allows software to be added with missing re<br>This setting applies to the entire target definition. | sed on its environment settings. Turning<br>equirements and multiple environments. |
| Include required software                                                                                                    |                                                                                    |
| Include all environments                                                                                                    |                                                                                    |
| Include source if available                                                                                                    |                                                                                    |
| M Include configure phase                                                                                                    |                                                                                    |
|                                                                                                    |                                                                                    |
| Back N                                                                                                    | lext > Cancel Finish                                                               |

Select the EclipseUOMo feature.

Click "Finish"

12. Eclipse will do some more loading/resolving. You are back at the target platform preferences page:

| Ø Preferences                                                                                          |                                                                                                    |                                                                                  |
|----------------------------------------------------------------------------------------------------|----------------------------------------------------------------------------------------------------|----------------------------------------------------------------------------------|
| type filter text 🛛 🕱                                                                                   | Target Platform                                                                                                    | > = => <b>-</b> -                                                                |
| <ul> <li>General</li> <li>Android</li> <li>Ant<br/>Bndtools OSGi</li> <li>Code Recommenders</li> </ul> | Add, edit and remove target definitions. The<br>definition will be used as the target platfor<br>workspace plug-ins will be compiled and to<br>New definitions are stored locally, but the<br>to a project in the workspace and shared w | ne active target<br>rm which<br>ested against.<br>y can be moved<br>vith others. |
| <ul> <li>Data Management</li> </ul>                                                                    | Target definitions:                                                                                                    |                                                                                  |
| ▶ Help                                                                                                 | 🗆 쒭 Running Platform                                                                                                    | Reload                                                                           |
| <ul> <li>Install/Update</li> <li>Java</li> </ul>                                                       | ✓ <sup>™</sup> UOMo (Active) - /com.acme.n2l/uor                                                                                                    | Add                                                                              |
| <ul> <li>Maven</li> </ul>                                                                              |                                                                                                    | Edit                                                                             |
| Mwe2                                                                                                   |                                                                                                    | Demouro                                                                          |
| <ul> <li>Plug-in Development</li> </ul>                                                                |                                                                                                    | Remove                                                                           |
| <b>API Baselines</b>                                                                                   |                                                                                                    | Share                                                                            |
| API Errors/Warnings                                                                                    |                                                                                                    |                                                                                  |
| API Use Scans                                                                                          |                                                                                                    |                                                                                  |
| Compilers                                                                                              |                                                                                                    |                                                                                  |
| Editors                                                                                                |                                                                                                    |                                                                                  |
| OSGi Frameworks                                                                                        |                                                                                                    |                                                                                  |
| Target Platform                                                                                        |                                                                                                    |                                                                                  |
| Run/Debug                                                                                              | Locations:                                                                                                    |                                                                                  |
| ▶ Team                                                                                                 | http://download.eclipse.org/releases/                                                                                                    | juno                                                                             |
| ▶ XML                                                                                                  | http://download.eclipse.org/uomo/0.6                                                                                                    | /repository/                                                                     |
| Xtend                                                                                                  | Pestore Defaults                                                                                                    | Apply                                                                            |
| Xtext                                                                                                  | Restore Deradits                                                                                                    | - Abbra                                                                          |
| ?                                                                                                    | Cancel                                                                                                    | OK                                                                               |

Select UOMo target and click "Apply"

13. (Optional) You can click "Share.." if you want to save this target definition as a file for use in the future. Pick a location and a name for the target file in the window as below:

| Share Target Definition                                                               |
|---------------------------------------------------------------------------------------|
| Share Target Definition<br>Choose a workspace location for the target definition file |
| Enter or select the parent folder:                                                    |
| com.acme.n2l                                                                          |
|                                                                                       |
| 🔻 d com.acme.n2l                                                                      |
| ie → .settings                                                                        |
|                                                                                       |
|                                                                                       |
| ▶ 🗁 n2l-api                                                                           |
|                                                                                       |
| File name: uomo.target                                                                |
|                                                                                       |
| Cancel Finish                                                                         |

Click "Finish" when you are done.

- 14. Click "OK" on the preferences page
- 15. Now you are ready to start work on our N2L plug-in.

Create a new class called NewtonsSecondLaw in the package com.acme.n2l Now add the following code:

```
package com.acme.n2l;
import org.eclipse.uomo.units.SI;
import org.eclipse.uomo.units.impl.quantity.AccelerationAmount;
import org.eclipse.uomo.units.impl.quantity.ForceAmount;
import org.eclipse.uomo.units.impl.quantity.MassAmount;
```

public class NewtonsSecondLaw {

```
public static final ForceAmount calculateForce(MassAmount m, AccelerationAmount a)
{
    double m_kg = m.doubleValue(SI.KILOGRAM);
    double a_si = a.doubleValue(SI.METRES_PER_SQUARE_SECOND);
    return new ForceAmount(m_kg * a_si, SI.NEWTON);
  }
}
```

The important part of this code is the calculateForce method; it takes as parameters an amount of mass and an amount of acceleration - and returns an amount of force. The units of these parameters are not defined; just that they are of quanity Mass and Acceleration respectively. So our code needs to get the absolute value of these in a known unit for calculation - for simplicity we use the SI units Kilogram (kg) and Metres per second per second (m/s<sup>2</sup>).

We then simply perform the multiplication, and create a result using the SI unit for Force - Newtons (N).

- 16. Now we are ready to test out our API with a Unit test. What follows is a little long winded thanks to how Eclipse Plug-ins do unit tests..
- 17. Firstly we need to create a New Fragment Project (File -> New -> Project...):

| 🛞 New Project                      |       |
|------------------------------------|-------|
| Select a wizard                    | -     |
| Create a Plug-in Fragment Project  |       |
| Wizards:                           |       |
| type filter text                   | ×     |
| 🕨 🧀 Java                           |       |
| 🕨 🗁 Maven                          |       |
| 🔻 🗁 Plug-in Development            |       |
| 👫 Feature Patch                    |       |
| 🎼 Feature Project                  |       |
| 📲 Fragment Project                 |       |
| Plug-in from Existing JAR Archives |       |
| 🕸 Plug-in Project                  | - 1   |
| ♦ Update Site Project              |       |
|                                    |       |
|                                    |       |
|                                    |       |
| Or A Back Next > Cancel F          | inish |

18. Give the fragment the name of our main project with ".test" appended:

| 8 New Fragment Project                                           |
|------------------------------------------------------------------|
| Fragment Project                                                 |
| Create a new fragment project                                    |
| Project name: com.acme.n2l.tests                                 |
| ✓ Use <u>d</u> efault location                                   |
| Location: /home/chris/workspaces/units/com.acme.n2l.tests Browse |
| Project Settings                                                 |
| 🗹 Create a <u>J</u> ava project                                  |
| Source folder: src                                               |
| O <u>u</u> tput folder: bin                                      |
| Target Platform<br>This fragment is targeted to run with:        |
| Eclipse version: 3.5 or greater \$                               |
| O <u>a</u> n OSGi framework: Equinox ‡                           |
| Working sets                                                     |
| ✓ Add project to working sets                                    |
| Working sets: Example \$                                         |
|                                                                  |
|                                                                  |
| ? < Back Next > Cancel Finish                                    |

Click "Next"

19. We need to give the fragment a "host" that is our com.acme.n2l plugin:

| 🛞 New Fragment            | Proje   | ct                       |                 |
|---------------------------|---------|--------------------------|-----------------|
| Fragment Content          |         |                          |                 |
| Enter the data requ       | ired to | o generate the fragment. |                 |
| Properties                |         |                          |                 |
| <u>I</u> D:               |         | com.acme.n2l.tests       |                 |
| Version:                  |         | 1.0.0.qualifier          |                 |
| N <u>a</u> me:            |         | N2L API Tests            |                 |
| Vendo <u>r</u> :          |         | Acme Inc                 | ▼               |
| Execution Environr        | nent:   | JavaSE-1.6               | Environments    |
| _                         |         | •)(                      |                 |
| Host Plug-in              |         |                          |                 |
| <u>P</u> lug-in ID:       | com.    | acme.n2l                 | Bro <u>w</u> se |
| <u>M</u> inimum Version:  | 1.0.0   |                          | Inclusive 💲     |
| Ma <u>x</u> imum Version: |         |                          | Exclusive ‡     |
|                           |         |                          |                 |
|                           |         |                          |                 |
|                           |         |                          |                 |
|                           |         |                          |                 |
|                           |         |                          |                 |
|                           |         |                          |                 |
|                           |         |                          |                 |
| ?                         |         | < Back Next > Cancel     | Finish          |

Click "Finish"

20. Now we need to add JUnit to the fragment's dependencies. Find and double click the META-INF/MANIFEST.MF file to open the fragment manifest editor. Select the "Dependencies" tab:

| NewtonsSecondLaw.java                           | 🏽 com.acme.n2l.tests 🛿         |                                                                                              | •                    |
|-------------------------------------------------|--------------------------------|----------------------------------------------------------------------------------------------|----------------------|
| bependencies                                    |                                |                                                                                              | 0 🎋 ≉ 🔇              |
| Required Plug-ins                               | ↓ªz                            | Imported Packages                                                                            |                      |
| Specify the list of plug-ins requi<br>fragment. | red for the operation of this  | Specify packages on which this fragment d<br>explicitly identifying their originating plug-i | epends without<br>n. |
|                                                 | Add                            | org.unitsofmeasurement.quantity                                                              | Add                  |
|                                                 | Remove                         | 🖶 org.unitsormeasurement.unit                                                                | Remove               |
|                                                 | Up                             |                                                                                              | Properties           |
|                                                 | Down                           |                                                                                              |                      |
|                                                 | Properties                     |                                                                                              |                      |
|                                                 |                                |                                                                                              |                      |
|                                                 |                                |                                                                                              |                      |
|                                                 |                                |                                                                                              |                      |
|                                                 | Total: 0                       |                                                                                              |                      |
|                                                 | Total. 0                       |                                                                                              | Total: 2             |
| Automated Management of                         | Dependencies J <sup>a</sup> z  | Dependency Analysis                                                                          |                      |
| verview Dependencies Runtin                     | ne Extensions Extension Points | Build MANIFEST.MF build.properties                                                           |                      |

Click "Add..."

21. Enter "junit" in the search field:

| 8 Plug-in Selection                         |           |
|---------------------------------------------|-----------|
| Select a Plug-in                            |           |
|                                             |           |
| junit                                       | (*        |
| Matching items:                             |           |
| 🗣 org.junit (4.10.0.v4_10_0_v20120426-0900) |           |
| > org.junit.source (4.10.0.v4_10_0_v2012042 | 6-0900)   |
|                                             |           |
|                                             |           |
|                                             |           |
|                                             |           |
|                                             |           |
|                                             |           |
|                                             |           |
|                                             |           |
|                                             |           |
| org.junit                                   |           |
|                                             |           |
| ?                                           | Cancel OK |
| -                                           |           |

Select the org.junit plugin and click "OK"

- 22. Now we create a unit test class in our fragment. Find and right click on our NewtonsSecondLaw.java file and choose "New -> Other..." from the context menu.
- 23. Select Java -> JUnit -> JUnit Test Case from the dialog:

| Select a wizard<br>Create a JUnit Test Case<br>Wizards:<br>type filter text<br>♥ ☞ Git<br>♥ ☞ Java<br>@ Annotation<br>@ Class<br>@ Enum                                                                                                    | *   |
|----------------------------------------------------------------------------------------------------|-----|
| Create a JUnit Test Case Wizards: type filter text  Git Git Git Git Git Git Git Git Git G                                                                                                    | ×   |
| Wizards:<br>type filter text<br>Get Git<br>Get Git<br>Git<br>Git<br>Git<br>Git<br>Git<br>Git<br>Git | ×   |
| Wizards:<br>type filter text<br>Cut<br>Cut<br>Class<br>Class<br>Cur<br>Enum                                                                                                    | ×   |
| type filter text<br>► GIT<br>► Java<br>ⓒ Annotation<br>ⓒ Class<br>ⓒ Fourm                                                                                                    | ×   |
| <ul> <li>Git</li> <li>Java</li> <li>Annotation</li> <li>Class</li> <li>Enum</li> </ul>                                                                                                    |     |
| <ul> <li>Java</li> <li>Annotation</li> <li>Class</li> <li>Enum</li> </ul>                                                                                                    |     |
| Class     Class                                                                                                    |     |
| Class<br>Epum                                                                                                    |     |
| C EDUR                                                                                                    |     |
| Gendin                                                                                                    |     |
| 🗊 Interface                                                                                                    |     |
| 🖄 Java Project                                                                                                    | - 1 |
| 📽 Java Project from Existing Ant Buildfile                                                                                                    |     |
| 曫 Java Working Set                                                                                                    |     |
| 🕆 Package                                                                                                    | - 1 |
| 😂 Source Folder                                                                                                    |     |
| 🍪 Typesafe Enum                                                                                                    |     |
| 🕨 🗁 Java Run/Debug                                                                                                    |     |
| V 🔁 JUnit                                                                                                    |     |
| 🖹 JUnit Test Case                                                                                                    |     |
| 🛍 JUnit Test Suite                                                                                                    |     |
| Java Emitter Templates                                                                                                    |     |
| 🕨 🧁 Maven                                                                                                    |     |
|                                                                                                    |     |
|                                                                                                    |     |
|                                                                                                    |     |
|                                                                                                    |     |
| (?) < Back Next > Cancel Finish                                                                                                    |     |

24. Select the location for the unit test in the src folder of our test fragment. And select the calculateForce method for testing:

| 🛞 New JUnit Test Case                                                                                                    |                                                                   |  |
|----------------------------------------------------------------------------------------------------|-------------------------------------------------------------------|--|
| JUnit Test Case<br>Select the name of the new JUnit test case. You have the options to specify<br>the class under test and on the next page, to select methods to be tested. |                                                                   |  |
| O New JUnit <u>3</u> t                                                                                                    | est 🖲 New JUnit <u>4</u> test                                     |  |
| Source fol <u>d</u> er:                                                                                                    | com.acme.n2l.tests/src Browse                                     |  |
| Pac <u>k</u> age:                                                                                                    | com.acme.n2l Bro <u>w</u> se                                      |  |
| Na <u>m</u> e:                                                                                                    | NewtonsSecondLawTest                                              |  |
| <u>S</u> uperclass:                                                                                                    | java.lang.Object Brows <u>e</u>                                   |  |
| Which method st                                                                                                    | ubs would you like to                                             |  |
|                                                                                                    | setUpBeforeClass() = tearDownAfterClass()                         |  |
|                                                                                                    | set <u>U</u> p() <u>t</u> earDown()                               |  |
|                                                                                                    | <u>c</u> onstructor                                               |  |
| Do you want to a                                                                                                    | dd comments? (Configure templates and default value <u>here</u> ) |  |
|                                                                                                    | <u>Generate comments</u>                                          |  |
| C <u>l</u> ass under test:                                                                                                    | com.acme.n2l.NewtonsSecondLaw                                     |  |
|                                                                                                    |                                                                   |  |
|                                                                                                    |                                                                   |  |
| ?                                                                                                    | < Back Next > Cancel Finish                                       |  |

Click "Finish"

25. Now we need to replace the template test code with our own. Add the following:

```
@Test
public void testCalculateForce() {
    MassAmount m = new MassAmount(1000, SI.KILOGRAM);
    AccelerationAmount a = new AccelerationAmount(2.5, SI.METRES_PER_SQUARE_SECOND);
    ForceAmount force = NewtonsSecondLaw.calculateForce(m, a);
```

```
assertEquals(2500, force.doubleValue(SI.NEWTON), 0.0001);
}
```

This method simply creates a 1000 kg mass, a 2.5 m/s2 acceleration and asks our N2L class to calculate the force. We then assert that the calculated force is 2500 Newtons (+/- 0.0001).

26. Save the file and Right click on it - then choose "Run As - > JUnit Plug-in Test". The test will run and you should see the JUnit results window appear:

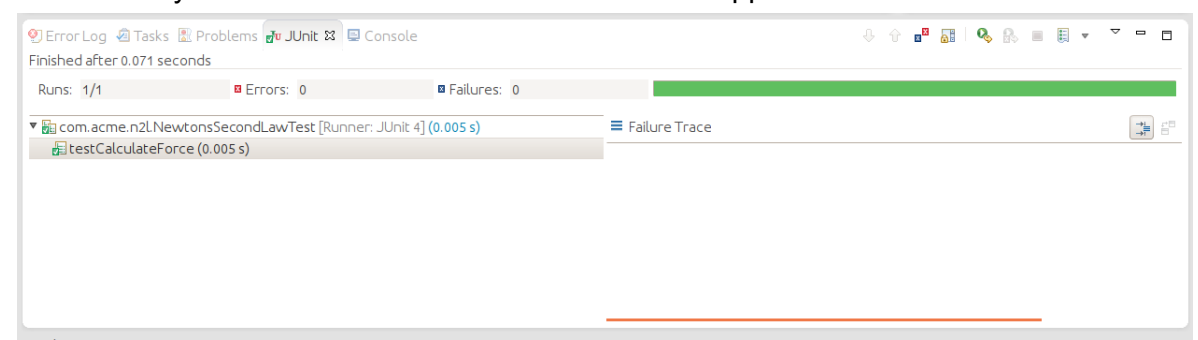

27. You have now completed and tested your first simple UOMo project.

### OK, so what....

Ok that's the basics out of the way now you can try a few things that demonstrate the power of UOMo and the Units of Measurement API...

- 1. Try changing the units used in your unit test for mass or acceleration to units of other quantities (i.e. seconds, metres, amperes, volts...). You will see the compiler error created because your unit is not the correct type... cool!
- 2. Same is true when we try to extract a value change the force.doubleValue line in the unit test to use units that are not a force... same, the compiler error because the unit is not for a force! cool!

This is important, it protects clients of your NewtonsSecondLaw API from making mistakes when they create values to pass to you. They can only pass in legitimate masses or accelerations.

As an example we can add another test method to our test case:

```
@Test
public void testWithOddUnits() {
    // We create a mass in US Pounds!
    MassAmount m = new MassAmount(100, USCustomary.POUND);
    // Now let's create a whacky acceleration unit of our own...
    @SuppressWarnings("unchecked") // we know this creates an acceleration!
    Unit<Acceleration> inch_per_square_second =
    (Unit<Acceleration>) USCustomary.INCH.divide(SI.SECOND).divide(SI.SECOND);
    // Note our N2L API does not know this unit at all!
    AccelerationAmount a = new AccelerationAmount(100, inch_per_square_second);
    ForceAmount force = NewtonsSecondLaw.calculateForce(m, a);
    // Yet our API is able to calculate the corresponding force without change
```

```
// Nice...
assertEquals(867961.6621451874, force.doubleValue(SI.NEWTON), 0.0000000001);
// Now let's try to get the result in a weird unit...
// The "pound-force" is a unit for Force in English engineering units
// and British gravitational units (http://en.wikipedia.org/wiki/Pound-force)
Unit<Force> poundForce = SI.NEWTON.multiply(4.448222);
// and we can now extract the result of our previous calc in that new unit!
assertEquals(3860886.16071079, force.doubleValue(poundForce), 0.000000001);
```

}

Nice - our API can handle weird and wonderful unit values as input and we can extract weird and wonderful unit values as output! Sweet!

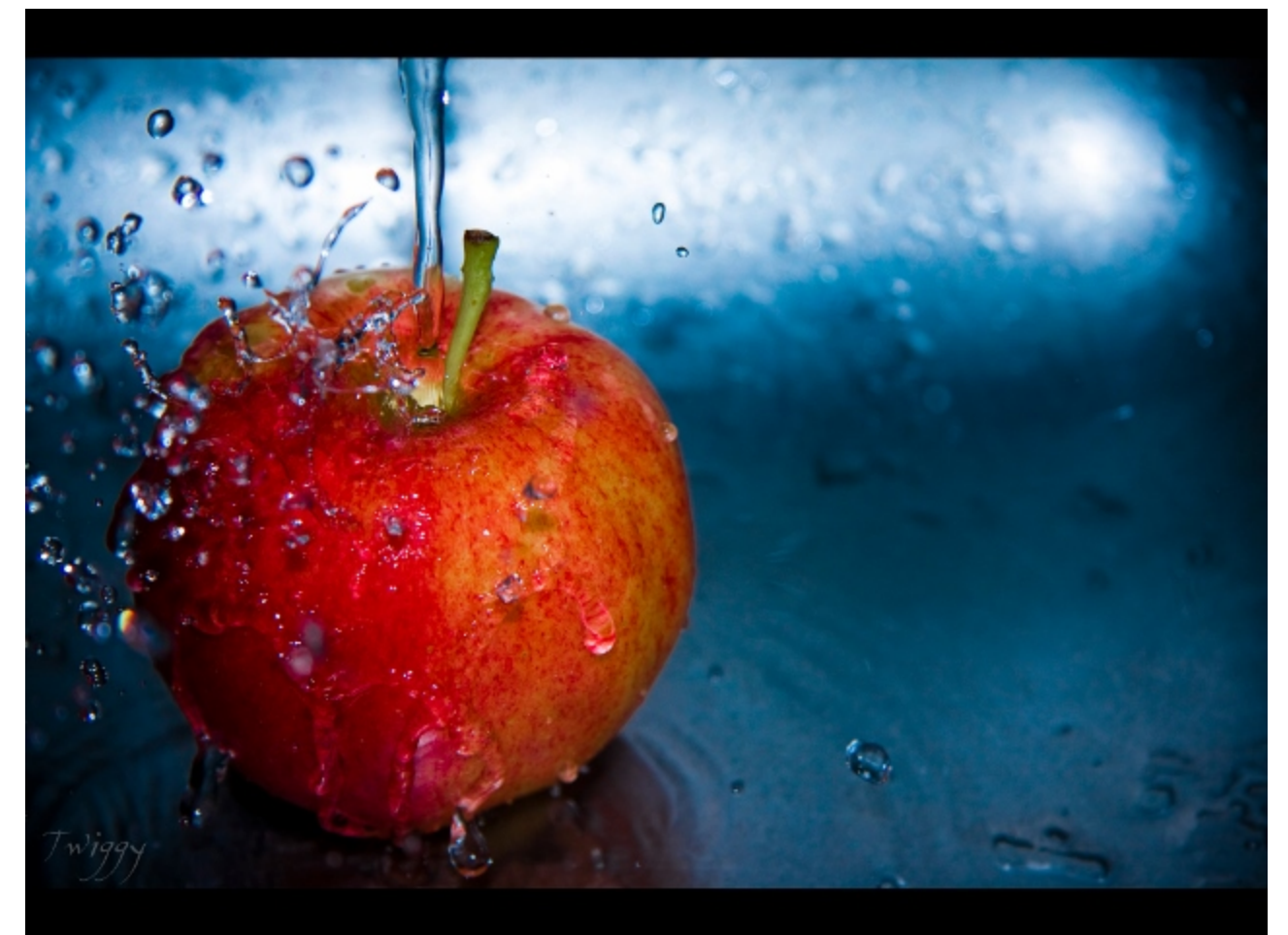